# Module 2:

# Forums

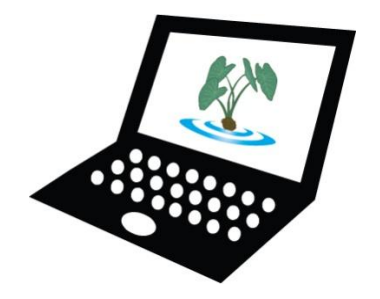

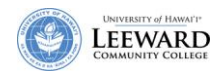

# **Use Forums for Course Discussions**

The Forums tool allows students and the instructor to engage in structured asynchronous communication with threaded discussions. The Forums tool will enable instructors to host discussions on course related subjects and evaluate student responses via the Gradebook.

The discussion board is divided into **Forums**. These can be modules or weeks for a course. Each Forum has any number of **Topics** within it. The topics can be questions or topics for discussion. Students respond to the topics as a threaded message.

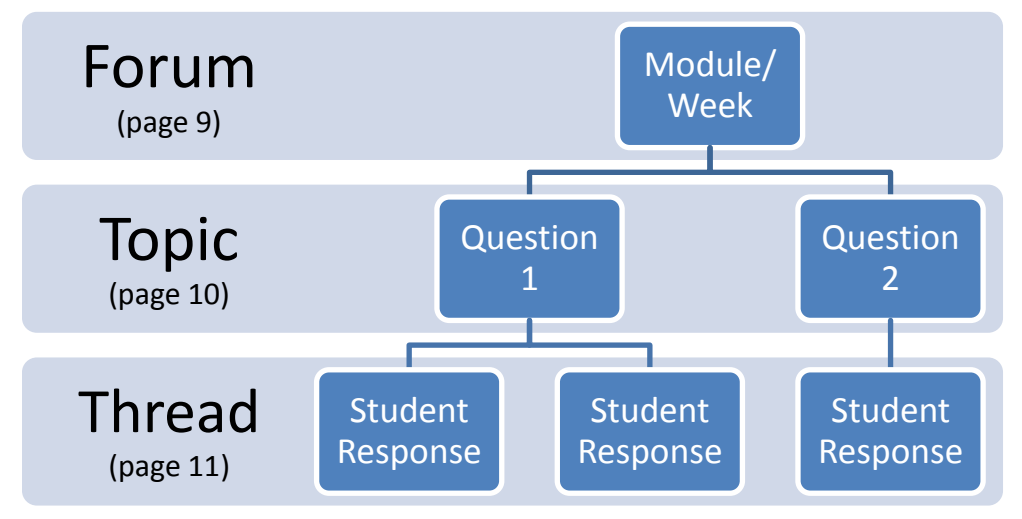

The following is a graphical representation of how discussions are organized hierarchically.

## **Customize Forum Template**

Prior to creating multiple forums and topics you should consider customizing Template Settings in your Forum tool. The template settings are default settings for all new forums and topics. This will save you time when you are creating multiple forums and topics that may require similar settings.

- 1. Click Forums from the menu along the left side of your screen.
- 2. Click Template Settings.

| My Workspace ED-297A-0 LEE_DE_Orientation Laulima @ Leeward - more - |                      |                   |            |  |
|----------------------------------------------------------------------|----------------------|-------------------|------------|--|
| Home                                                                 | 💈 Forums             |                   |            |  |
| Announcements                                                        | New Forum   Organize | Template Settings | Statistics |  |
| <u>Schedule</u><br>Syllabus                                          | Forums               |                   |            |  |
| Forums                                                               |                      |                   |            |  |

3. Customize the template settings by adjusting the selections in Forum Postings and Permissions categories.

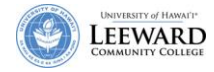

7

#### 4. Forum Postings

a. Under Forum Postings select whether or not you would like to moderate the forum. If you choose to moderate the forum you must view and approve all student postings before they will be viewable to the entire class. It is recommended that you keep the default setting of "No".

#### 5. Permissions

- a. Under Permissions you determine which functions the students and instructors will be permitted to do. There are two basic roles: **Student / Instructor**.
- 6. First set permissions for your students by selecting **Student**.
- 7. In the Permission Level pull down menu select **Contributor**. Notice that the default permissions for the contributor are New Response, Response to Response, Read and Mark as Read.

| 😂 _ Forums                                                                                              | 0                                                                                                    |
|----------------------------------------------------------------------------------------------------|----------------------------------------------------------------------------------------------------|
| Default Settings Template<br>Settings from this template will ap<br>override these settings for a speci | ply each time a new Forum or Topic is created. You can<br>fic Forum or Topic after it has been created. |
| Forum Posting                                                                                           |                                                                                                    |
| Moderate Topics in Forums                                                                               | © Yes<br>⊛ No                                                                                           |
| ▼ Permissions                                                                                           |                                                                                                    |
| Role :                                                                                                  | Instructor (Author)<br>Student (Contributor)<br>Teaching Assistant (Contributor)<br>Group 1 (None)      |
| Permission Level :                                                                                      | Contributor -                                                                                           |
| New Forum                                                                                               | Change Settings                                                                                         |
| New Topic                                                                                               | Read                                                                                                    |
| New Response                                                                                            | Mark as Read                                                                                            |
| Response to Response                                                                                    | Moderate Postings                                                                                       |
| Post to Gradebook                                                                                       |                                                                                                    |
| Edit Postings                                                                                           | © None<br>○ Own<br>○ All                                                                                |
| Delete Postings                                                                                         | © None<br>○ Own<br>○ All                                                                                |
| Save Settings Cancel                                                                                    |                                                                                                    |

8. Next set permissions for the instructor by selecting **Instructor**.

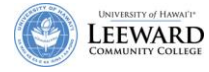

9. In the Permission Level pull down menu select **Author**. Notice that the default permissions for the Author include everything except Moderate Postings because we turned it off.

| 🕸 _ Forums                                                                                            | ۷                                                                                                    |
|----------------------------------------------------------------------------------------------------|----------------------------------------------------------------------------------------------------|
| Default Settings Template<br>Settings from this template will a<br>override these settings for a spec | oply each time a new Forum or Topic is created. You can<br>ific Forum or Topic after it has been created. |
| Forum Posting                                                                                         |                                                                                                    |
| Moderate Topics in Forums                                                                             | © Yes<br>⊛ No                                                                                             |
| ▼ Permissions                                                                                         |                                                                                                    |
| Role :                                                                                                | Instructor (Author)<br>Student (Contributor)<br>Teaching Assistant (Contributor)<br>Group 1 (None)        |
| Permission Level :                                                                                    | Author -                                                                                                  |
| 🗵 New Forum                                                                                           | Change Settings                                                                                           |
| New Topic                                                                                             | Read                                                                                                    |
| New Response                                                                                          | Mark as Read                                                                                              |
| Response to Response                                                                                  | Moderate Postings                                                                                         |
| Post to Gradebook                                                                                     |                                                                                                    |
|                                                                                                    | C None                                                                                                    |
| Edit Postings                                                                                         | <ul> <li>Own</li> </ul>                                                                                   |
|                                                                                                    | ⊂ All                                                                                                    |
|                                                                                                    | ○ None                                                                                                    |
| Delete Postings                                                                                       | Own                                                                                                    |
|                                                                                                    | C All                                                                                                    |
| Save Settings Cancel                                                                                  |                                                                                                    |

10. Click Save Settings.

#### **Create a Forum**

At least one forum needs to be created before you can add a topic. You may want to set up a forum for each module or week. If you are working with groups, you may want to create a forum for each group. See <u>Set up Group Forums</u> on page 15 for more information when working with groups.

- 1. Click Forums from the menu along the left side of your screen.
- 2. Click New Forum.

| La<br>The          | Cooperation, joint action; group of people working together;<br>community food patch; to work together, cooperate.<br>Lit., many hands.<br>Learning & Collaboration Server for the University of Hawai'i Community |
|--------------------|----------------------------------------------------------------------------------------------------|
| My Workspace ED-29 | 97A-0 LEE_DE_Orientation Laulima @ Leeward _ more -                                                                                                    |
| Home               | <b>≉</b> Forums                                                                                                    |
| Announcements      | New Forum   Organize   Template Settings   Statistics                                                                                                    |
| Schedule           | Forums                                                                                                    |
| <u>Syllabus</u>    |                                                                                                    |
| Messages           |                                                                                                    |

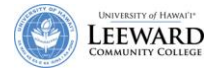

3. Enter a Forum Title. You also have the option of entering a Short Description and/ or Description.

Note: If you have a separate file that you would like students to refer to you can attach it by clicking on **Add Attachment**.

- 4. Under Forum Posting area you could click on **Lock Forum** to prevent access to the forum by students.
- 5. The settings for students and instructor are automatically filled in according to the existing Template Settings (see previous section Template Settings). However you can change selected permissions here if you need to.
- 6. Click Save Settings & Add Topic.

Note: Forums are not visible until a topic has been created.

#### **Create a Topic/Question**

A topic should be a question for students to respond to.

- 1. Click Forums from the menu along the left side of your screen.
- 2. Navigate to the new forum that you have created.
- 3. Click **New Topic** link in the appropriate forum.

| 💈 Forums                                              |                  | 0              |
|-------------------------------------------------------|------------------|----------------|
| New Forum   Organize   Template Settings   Statistics |                  |                |
| Forums                                                |                  |                |
| Introduction                                          | <u>New Topic</u> | Forum Settings |

4. Enter a Topic Title. Forums are not visible to students until a topic has been created.

| Note: If you have a separate file that you would like students to refer to you can attach it by |
|-------------------------------------------------------------------------------------------------|
| clicking on <b>Add Attachment</b> .                                                             |

- 5. Under Topic Posting area you could click on **Lock Topic** to prevent access to the topic by students.
- 6. The settings for students and instructor are automatically filled in according to the existing Template Settings (see previous section Template Settings). However you can change selected permissions here if you need to, such as when setting up group topics.
- 7. Click Save Settings.

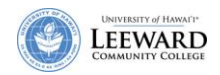

#### **Set up Group Forums**

- 1. Participation in a forum can also be limited to specific groups of students. You must already have the students grouped in the course (see Site Info. > Manage Groups). Once the groups have been established you will see them as an option within the Forums tool.
- 2. Set permissions for Access and <u>all</u> other groups to None (Instructor remains Author).

| ▼ Permissions      |                                                                                          |
|--------------------|------------------------------------------------------------------------------------------|
| Role :             | Student (None)<br>Teaching Assistant (Author)<br>Group 1 (Contributor)<br>Group 2 (None) |
| Permission Level : | Contributor -                                                                            |

#### Expand and/or Collapse Topic Threads

For a given topic, you can view thread messages with the subject line only or with the entire message displayed.

- 1. From the Forums tool, click on the Topic title.
- 2. Click on **Display Entire Message** for an expanded view of all thread messages within a topic.

| 😂 _ Forums      |                        |                           | 0 |
|-----------------|------------------------|---------------------------|---|
| Post New Thread | Display Entire Message | <u>Topic Settings</u>   🖨 |   |

3. If the messages are expanded, a new link will appear in the tool bar. Click on **Display Subject Only** for a collapsed view of the thread messages within a topic.

| 💈 _ Forums                         |                      |                           | 0 |
|------------------------------------|----------------------|---------------------------|---|
| Post New Thread   Mark All as Read | Display Subject Only | <u>Topic Settings</u>   🖨 |   |

#### **Create a Thread Message**

Students will create a new thread when they are responding to the instructor's topic/question.

- 1. Click **Forums** from the menu along the left side of your screen.
- 2. Click a Forum title.
- 3. Click on a Topic title.

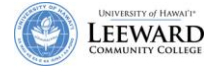

| Forums                                                                                                    |                                                                                                    |
|----------------------------------------------------------------------------------------------------|----------------------------------------------------------------------------------------------------|
| ew Forum   Organize   Template Settings   Stal                                                                                                    | tistics                                                                                                    |
| orums                                                                                                    |                                                                                                    |
| Main                                                                                                    | New Topic   Forum Settings                                                                                                    |
| Week 1 (Omessage - 0 unread )                                                                                                    | Topic Settings                                                                                                    |
|                                                                                                    |                                                                                                    |
| For your first week's participation, please post a 5                                                                                                    | 0-100 word introduction of yourself. You may also include a photo.                                                                                                    |
| For your first week's participation, please post a 5 Week 2(                                                                                                    | Click on a Topic title.                                                                                                    |
| For your first week's participation, please post a 5 <u>Week 2(Concessage - Ordinead)</u> For this week, discuss the Chapter 2 concepts of y to 2 other student responses                                                    | 0-100 word introduction of yourself. You may also include a photo.  Click on a Topic title.  Topic Settings in and yang. Your discussion should include 100-200 words. You should also respond              |
| For your first week's participation, please post a 5           Week 2(chessage - 0 unread)           For this week, discuss the Chapter 2 concepts of y to 2 other student responses           Week 3(concessage - 0 unread) | 0-100 word introduction of yourself. You may also include a photo. Click on a Topic title. Topic Settings in and yang. Your discussion should include 100-200 words. You should also respond Topic Settings |

4. Click Post New Thread.

| 🕸 _ Forums                      |                                            |             |
|---------------------------------|--------------------------------------------|-------------|
| Post New Thread                 | <u>Display Entire Message</u>   🖨          |             |
| <u>Forums</u> / <u>Introduc</u> | ction / Please post your introduction here |             |
| •                               | Thread                                     | Authored By |
|                                 |                                            |             |

5. Enter a title for your thread message.

The body of the message can be formatted with similar formatting options as available in a word processor. You may choose to insert a picture or a hyperlink to the body of a Thread Message.

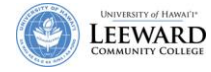

### 6. Enter your message.

| ompose Forum Message                                                                             |                               |                    |                                     |
|--------------------------------------------------------------------------------------------------|-------------------------------|--------------------|-------------------------------------|
| oup 1 - Week 1 topic                                                                             |                               |                    |                                     |
| st your response to the Discussion quest                                                         | tion in Chapter 1.            |                    |                                     |
| quired items marked with *                                                                       |                               |                    |                                     |
| Fitle Chapter 1                                                                                  |                               |                    | ]                                   |
| essage                                                                                           |                               |                    |                                     |
| 📔 🗉 Source 🕋 🖺 🕺 🐰 🖻 🔞                                                                           | 🗎 🖉 💖 🗠 🖂                     | MA \$ ∰ B Z        | U ABC × <sub>2</sub> × <sup>2</sup> |
|                                                                                                  | • 💁  🍓 🕷 🕸 🛛 🔜                | 🖉 🗖 🗄 😳            | <b>S</b>                            |
| Style Format                                                                                     | ▼ Font Arial                  | ▼ Size             | - ?                                 |
| thought the discussion question was difficu<br>asking. Can someone clarify it for me?<br>Student | ult to respond to. I wasn't c | lear what the ques | ition was                           |
|                                                                                                  |                               |                    |                                     |
|                                                                                                  |                               |                    |                                     |
|                                                                                                  |                               |                    |                                     |

7. If you do not want to attach a file or resource, then click **Post Message.** 

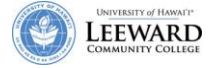

- 8. You may attach files or resources to the thread message by clicking on the **Add Attachment** button. You can browse for files from your computer, add a URL, or select a file from the Resources area.
  - a. Click **Browse** to add a file from your computer.
  - b. Type in the URL Web site address and click **Add** to upload a link.
  - c. Click **Attach a copy** to add a file from your Resources folder.

| 💈 _ Forums                                                  |                                                                         |                                                                          |     |
|-------------------------------------------------------------|-------------------------------------------------------------------------|--------------------------------------------------------------------------|-----|
| Add Attachment<br>Select an existing item from Re           | esources to attach OR add a new item to a f                             | iolder to be attached. Click "Continue" when don                         | ie. |
| Items to attach                                             |                                                                         | Remove?                                                                  |     |
| 🔁 Excise Tax Handout.pdf                                    |                                                                         | Remove                                                                   |     |
| http://www.ssa.gov                                          | List of attached resou                                                  | rces Remove                                                              |     |
| 🖻 Sample File.doc 🔶                                         |                                                                         | Remove                                                                   |     |
| Upload local file<br>or a URL (link to website)<br>Continue | Browse<br>8b. Type in a URL to ac<br>Web site link.                     | <b>8a. Click browse to add a file</b><br>from your computer.<br>dd a Add |     |
| Select a resource<br>Location: 🛄                            |                                                                         |                                                                          |     |
| ◆ <u>Title</u> Ŧ                                            |                                                                         | Actions                                                                  |     |
| ACC-132-0      Sample File.doc      Show other sites        | 3c. Click Attach a copy to upload<br>I file from your Resources folder. | Attach a copy                                                            |     |
| Continue                                                    |                                                                         |                                                                          |     |

- 9. Click **Continue** to return to the message.
- 10. Click Post Message.

#### **Read a Thread Message**

- 1. Click Forums from the menu along the left side of your screen.
- 2. Click a Forum title.

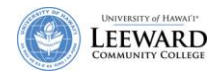

#### 3. Click a Topic title.

| 2_Forums                                                    |                            |  |
|-------------------------------------------------------------|----------------------------|--|
| New Forum   Organize   Template Settings   Statistics       |                            |  |
| Forums                                                      |                            |  |
| Group 1                                                     | New Topic   Forum Settings |  |
| Forum for Group 1 to post weekly.                           |                            |  |
| Week 1 topic( Generate O unread ) Topic title               | Topic Settings             |  |
| Post your response to the Discussion question in Chapter 1. |                            |  |

4. Click a Thread message to read it.

| Pos | st New Thread   Display Entire Messa | age   Topic Settings   🖨 |                                 |
|-----|--------------------------------------|--------------------------|---------------------------------|
| Fo  | rums / <u>Group 1</u> / Week 1 topic |                          | < Previous Topic   Next Topic > |
|     | Forum title/Topic title              |                          |                                 |
| ×   | Thread                               | Authored By              | Date                            |

#### **Reply to a Thread Message**

- 1. Click **Forums** from the menu along the left side of your screen.
- 2. Click a Forum title.
- 3. Click a Topic title.
- 4. Click a Thread to read it.

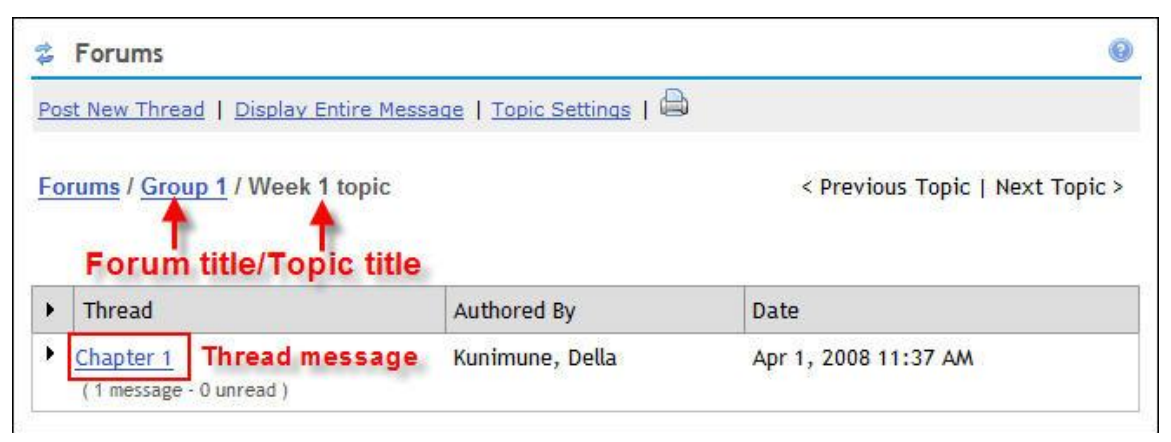

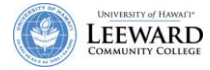

#### 5. Click on the **Reply**.

| 💈 Forums                                                    | 0                                 |
|-------------------------------------------------------------|-----------------------------------|
| Reply to Thread   🖾 Mark All as Read   🖨                    |                                   |
| Forums / Group 1 / Week 1 topic / Chapter 1<br>View Thread  | < Previous Thread   Next Thread > |
| Chapter 1 - Kunimune, Della (Apr 1, 2008 11:37 AM)          | Reply Other Actions               |
| Post your response to the discussion question in Chapter 1. |                                   |

- 6. Click **Insert Original Text** to include the original text in the reply.
- 7. Click Post Message.

#### **View Thread Messages**

If a thread message has multiple responses, you can select how you view the responses.

- 1. Click **Forums** from the menu along the left side of your screen.
- 2. Click a Forum title.
- 3. Click a Topic title.
- 4. Click a Thread message to open it.
- 5. Click the dropdown View box to select how the responses are displayed.

| View | Unread          | - |
|------|-----------------|---|
|      | Thread          |   |
| Re:  | Date Ascending  |   |
|      | Date Descending |   |
| -    | Unread          |   |

#### **Organize Forums and Topics**

When creating forums and topics, you may need to modify the order to suit your purposes.

1. From the Forums tool, click **Organize**.

| 💈 Forums  |                 |                                |
|-----------|-----------------|--------------------------------|
| New Forum | <u>Organize</u> | Template Settings   Statistics |

2. Use the dropdown boxes to change the number order of the forums and/or topics.

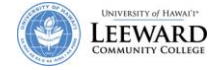

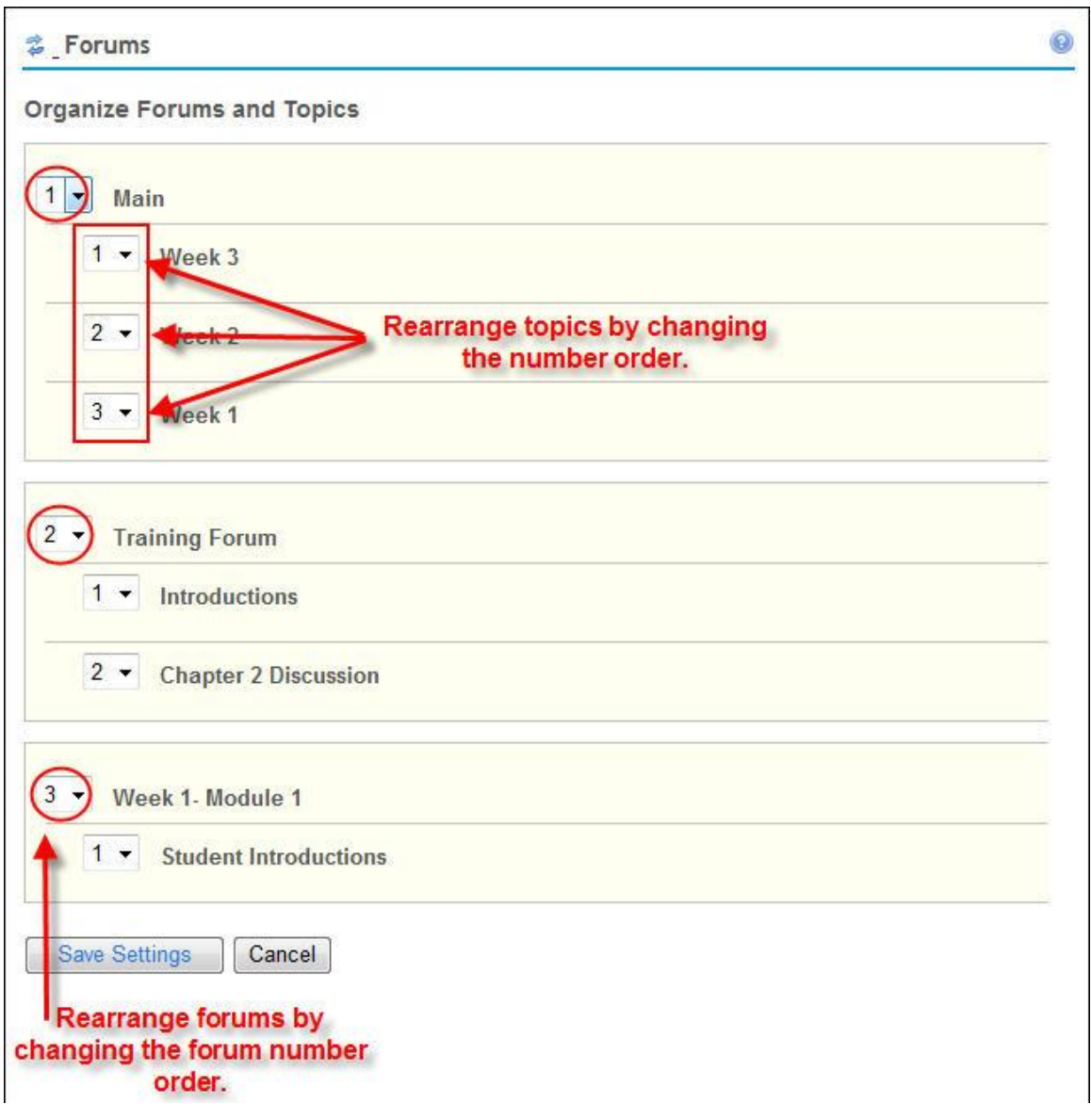

3. Click **Save Settings** to save the changes.

#### Set up for Grading

1. Navigate to the topic which you would like to evaluate.

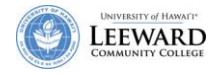

#### 2. Click the **Topic Settings** link.

| Sorums                                                 | 0                          |
|--------------------------------------------------------|----------------------------|
| New Forum   Organize   Template Settings   Statistics  |                            |
| Forums                                                 |                            |
| Introduction                                           | New Topic   Forum Settings |
| Please enter your introduction. (0 message - 0 unread) | Topic Settings             |
|                                                        |                            |

- 3. Scroll down to the last option entitled **Gradebook Assignment**.
- 4. Select the Gradebook Assignment that you would like to associate the thread posting to.

| Gradebook Assignment: | Select an assignment                                         | ←                       |
|-----------------------|--------------------------------------------------------------|-------------------------|
| Save Settings Save    | Discussion 1<br>Forum: Introduction<br>Participation<br>Test | Add Topic Delete Cancel |

 $\langle \cdot \rangle$ 

Note: You need to have a Gradebook Assignment already created in order to be able to associate a thread score to it.

5. Click Save Settings.

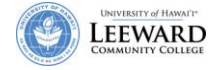

#### **Grade Thread Messages**

- 1. Click the thread message to read the message.
- 2. Click Grade.

| 💈 Forums                  |                                                   |                     | 0                                 |
|---------------------------|---------------------------------------------------|---------------------|-----------------------------------|
| Forums / Introduct        | tion / <u>Please enter your introduct</u>         | ion. / <u>Hello</u> | < Previous Thread   Next Thread > |
| Reply to Messac           | ne 📴 Reply to Thread 🏼 🔤 Delete                   | 🗹 Edit 🧏            | Grade                             |
| Subject<br>Authored<br>By | Hello<br>Student, Demo (Mar 24, 2008<br>3:26 PM ) | < Prev              | rious Message∣Next Message >      |

- 3. Enter a Grade (Points Only).
- 4. Verify correct assignment listed.
- 5. Add comments if desired. Comments will show up in the Gradebook.
- 6. Click Submit Grade.

| 💈 Forums                                                               |              | 0 |
|------------------------------------------------------------------------|--------------|---|
| Grade Forum Message                                                    |              |   |
| Introduction - Please enter your intro<br>Required items marked with * | duction.     |   |
| *                                                                      | 5.0          |   |
| Grade (Points Only):                                                   |              |   |
| *                                                                      | Discussion 1 |   |
| Assignments:                                                           |              |   |
| Comments:                                                              |              |   |
|                                                                        |              |   |
|                                                                        |              |   |
|                                                                        |              |   |
|                                                                        |              |   |
| Submit Grade Cancel                                                    |              |   |

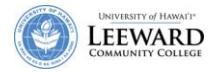

#### **View Statistics**

Statistics are listed per individual student showing the amount of Authored, Read and Unread messages.

- 1. Click Forums from the menu along the left side of your screen.
- 2. Click Statistics.

| 💈 Forums            |          |      |        |              | 0 |
|---------------------|----------|------|--------|--------------|---|
| Forums / Statistics |          |      |        |              |   |
| Name =              | Authored | Read | Unread | Percent Read |   |
| Amano, Reef         | 0        | 0    | 3      | 0%           |   |
| Chun, Leanne        | 0        | 0    | 3      | 0%           |   |
| Fujita, Michael     | 0        | 0    | 3      | 0%           |   |
| Hirata, Brent       | 3        | 3    | 0      | 100%         |   |
| Kamida, Roy         | 0        | 0    | 3      | 0%           |   |
| Kunimune, Della     | 0        | 0    | 3      | 0%           |   |
| Maxwell, Bobby      | 0        | 0    | 3      | 0%           |   |
| Mudent, Demo        | 0        | 1    | 2      | 33%          |   |
| Walker, Gregory     | 0        | 0    | 3      | 0%           |   |

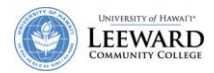